# RX8200 CONFIGURATION GUIDE TABLE OF CONTENTS

| 1 Introdu | ction                                                                  | 3   |
|-----------|------------------------------------------------------------------------|-----|
| 1.1       | Front Panel Controls                                                   | 3   |
| 1.2       | Front Panel LEDs                                                       | 3   |
| 2 Receiv  | er Installation and Cable Connections                                  | 4   |
| 2.1       | RF Connection                                                          | 4   |
| 2.2       | IP Data And Management Connection                                      | 5   |
| 2.3       | Management Address Configuration                                       | 5   |
| 3 Receiv  | er Configuration                                                       | 6   |
| 3.1       | Satellite Parameters                                                   | 6   |
| 3.2       | Using the Receiver Front Panel Menu System                             | 7   |
| 3.3       | Default IP Address – Front Panel Control                               | 7   |
| 3.4       | Configuration Of RX8200 on RLS – Front Panel Control                   | 7   |
| 3.5       | Configuration Of Network Access                                        | 8   |
| 3.6       | Configuration Of RX8200 on RLS – Browser Interface                     | 8   |
| 3.7       | Default Service Preset                                                 | 14  |
| 3.8       | Reset to Factory Defaults                                              | 15  |
| 4 Trouble | eshooting                                                              | 16  |
| 4.1       | Unable to lock to the WNE signal                                       | 16  |
| 4.2       | Not getting IP Data from WNE                                           | 16  |
| 5 FAQs    |                                                                        | 17  |
| 5.1       | How Do I Set Aspect Ratio 16:9 & 4:3                                   | 17  |
| 5.2       | Can the RX8200 be configured to Take an ASI Input Instead of RF?       | 17  |
| 5.3       | What type of LNB should be used on a satellite dish for receiving WNE? | 18  |
| Appendix  | 1 Technical Specification                                              | i   |
| 1.1       | Physical & Power                                                       | i   |
| 1.2       | Control                                                                | i   |
| 1.3       | Satellite Input Options                                                | i   |
| 1.4       | Video Decoding Options                                                 | i   |
| 1.5       | Video Output Options                                                   | i   |
| 1.6       | IP Input Options                                                       | i   |
| 1.7       | IP High Speed Data                                                     | i   |
| 1.8       | Glossary of Abbreviations                                              | ii  |
| Appendix  | 2 RX8200 Multiple WNE Server Connection                                | iii |

Table of Contents

## **1 INTRODUCTION**

The RX8200 Receiver is an MPEG-4 AVC/ MPEG-2/DVB compliant receiver designed for reception of video, audio and data Services over satellite.

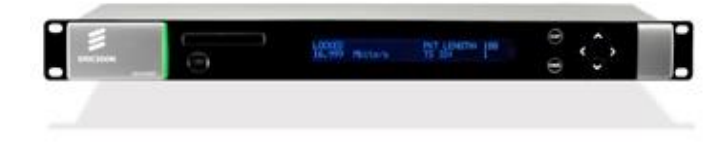

Figure 1 RX8200 Satellite Receiver

The Satellite Receiver interfaces directly to a Low-Noise Block (LNB) on a satellite dish and takes an intermediate frequency (IF) input in the band 950 - 2150 MHz (L-band). The unit can provide DC power and polarisation switching to the LNB.

The receiver can be tuned to a Reuters satellite channel frequency and polarisation. The input is down-converted via an LNB to provide an L-band input to the Receiver. The received Reuters satellite channel contains two services within a single video Service (**Reuters Live Service**) and a data channel (**World News Express**).

#### 1.1 FRONT PANEL CONTROLS

The physical interface for the Front Panel consists of an alphanumeric LCD display, pushbuttons, and a status LED that can used to set-up and monitor the unit. User input is via six pushbuttons comprising four cursor pushbuttons: Left, Right, Up, and Down; and two edit control pushbuttons: Edit and Save.

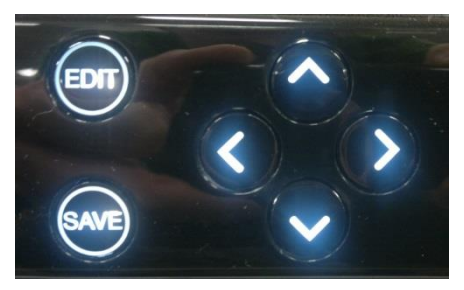

Figure 2 RX8200 Front Panel Controls

Each pushbutton has an integral green LED except Save, which has an integral red LED. When lit these LEDs indicate to the User which pushbutton is currently active.

#### 1.2 FRONT PANEL LEDS

Receiver status as follows:

A **red** status LED is used to indicate an RX8200 Receiver fault condition, e.g. a missing or faulty input signal. It should be off for correct operation, although it may be lit briefly during power up.

An **orange** status LED is used to indicate that the RX8000 Receiver is locked to a Transport Stream, but also indicates incorrect conditions or incorrect system functioning.

A **green** status LED is used to indicate that the RX8000 Receiver is locked to a Transport Stream and also indicates correct conditions and correct system functioning.

# 2 RECEIVER INSTALLATION AND CABLE CONNECTIONS

The receiver should be mounted in a standard 19-inch rack in a cooled machine room.

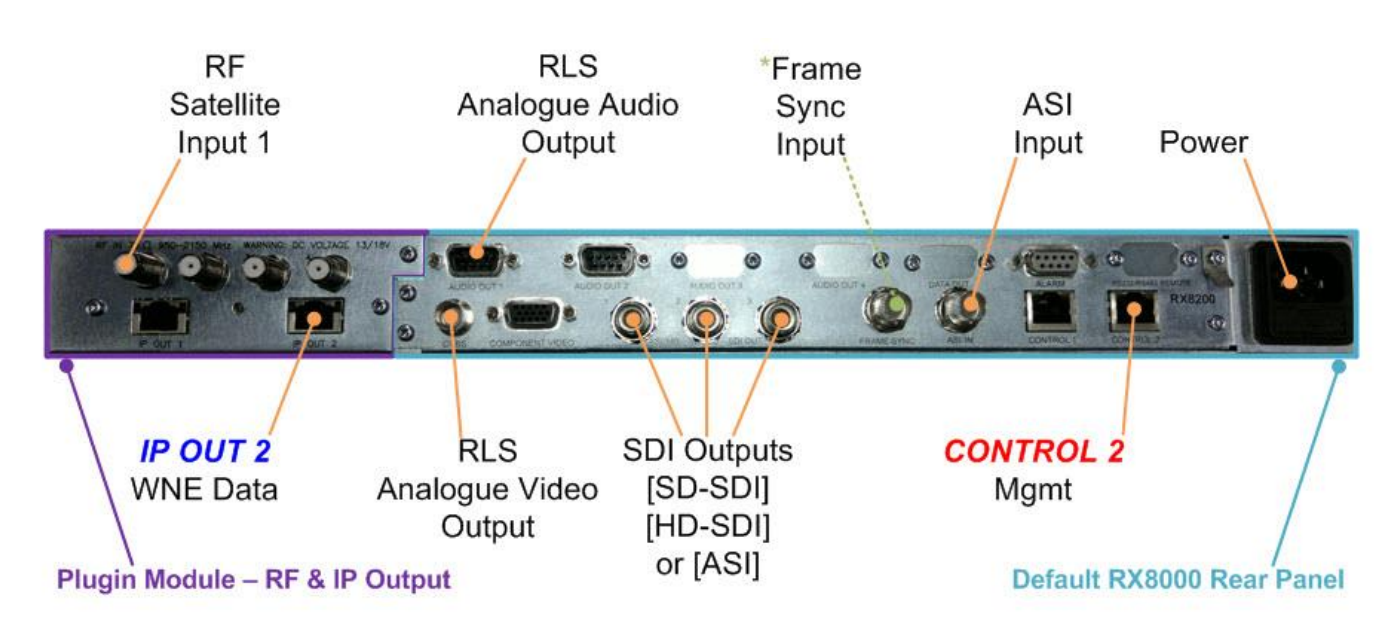

\*Frame Sync is not enabled by default on an RX8200, please contact us if this option is necessary.

Figure 3. Rear Connections On RX8200

## 2.1 RF CONNECTION

Connect an RF coaxial cable that is carrying the Reuters RLS/WNE satellite signal to **RF In 1** on the rear of the RX8200.

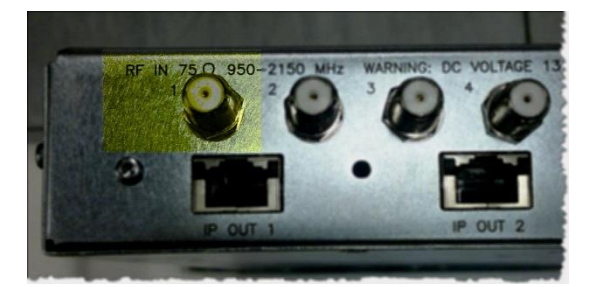

Figure 4. RF Connection on RX8200.

#### 2.2 IP DATA AND MANAGEMENT CONNECTION

Connect the Ethernet 3 (*eth3*) network card of the WNE HPDL180 G6 server to the RX8200 (labelled *IP OUT 2*) using an ethernet cable for WNE IP Data.

Connect the Ethernet 1 (eth1) network card on the server to the management port (labelled *CONTROL 2*) on the RX8200 for management access. Figure 5 shows how these connections should be made between both devices.

NIC interfaces should be auto sensing so a standard straight ethernet cable is sufficient for a direct connection.

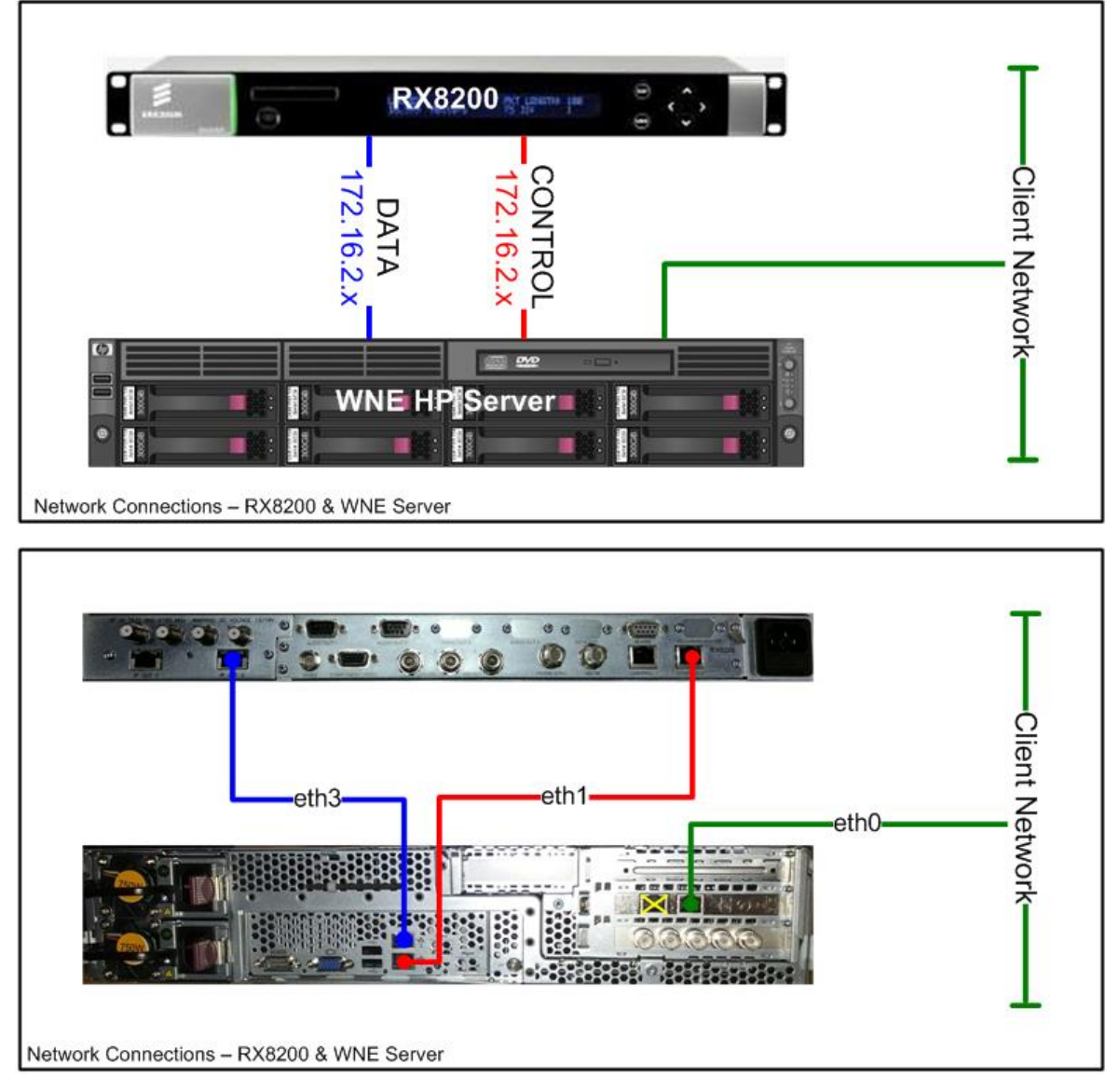

Figure 5. Network Cabling Connection Convention

#### 2.3 MANAGEMENT ADDRESS CONFIGURATION

#### Default IP Address - 172.16.2.20

Configuration of this IP address must be configured on the front panel of the receiver. When this address change is applied, the WNE Server can be used to access the RX8200 browser page to complete the receiver configuration settings.

# **3 RECEIVER CONFIGURATION**

#### 3.1 SATELLITE PARAMETERS

To successfully receive the WNE and RLS service you must provide an RF coaxial connection to a satellite antenna positioned on the correct satellite for your region.

The RX8200 receiver can be pre-configured for the region by the engineer performing the installation, but customers still need to confirm if the receiver needs to power the antenna LNB and provide detail on the LNB local oscillator in regions with Ku-band reception.

The table below shows the satellites on which Reuters currently transmit the WNE and RLS services as of 1<sup>st</sup> May 2019.

| Region                 | Americas<br>(North/South)         | Europe                    | Middle East &<br>Africa | Asia                |
|------------------------|-----------------------------------|---------------------------|-------------------------|---------------------|
| Satellite              | Eutelsat 113 West A<br>(SatMex 6) | SES4                      | Africasat 1A            | Asiasat 5           |
| Position               | 113° West                         | 22° West                  | 46.0° East              | 100.5° East         |
| Down Link Frequency    | 12046.500 MHz<br>(Ku-Band)        | 11126.35 MHz<br>(Ku-Band) | 4050Mhz<br>(C-Band)     | 3960MHz<br>(C-Band) |
| Symbol Rate            | 18.9 MS/s                         | 17.25MS/s                 | 30.0 MS/s               | 30.0 MS/s           |
| FEC                    | 4/5                               | 3/5                       | 5/6                     | 5/6                 |
| Modulation             | QPSK                              | 8PSK                      | 8PSK                    | 8PSK                |
| Down Link Polarization | Horizontal                        | Horizontal                | Vertical                | Horizontal          |
| Coverage Map           | Link                              | <u>Link</u>               | <u>Link</u>             | Link                |

#### Configuring the RX8200

The most efficient way to configure an RX8200 is by using its web-based management interface. It is also possible to configure most of the receiver functionality through the front panel menu control buttons which takes considerably longer to complete.

#### 3.2 USING THE RECEIVER FRONT PANEL MENU SYSTEM

- The four arrow pushbuttons are used to navigate through the receiver menu system. Each arrow pushbutton backlight is illuminated when a further menu can be reached by pressing that pushbutton.
- The edit and save pushbuttons are used to modify User Settings within the menu system. The edit pushbutton backlight is illuminated when the current menu contains a User modifiable setting. To modify a User Setting within a menu, press the edit pushbutton and then use the up and down pushbuttons to change the User Setting. During this edit operation, both the edit and save pushbutton backlights will be illuminated. If a menu contains more than one modifiable User Setting then the left and right pushbuttons are used to select which User Setting will be edited. When a User Setting has been modified, the save pushbutton should be pressed to confirm and action this new User Setting.
- Configure the IP addresses of this receiver for access to the Management and IP Data network interfaces. Once the management IP address has been configured to the default Reuters address (172.16.2.20), the remainder of this receiver configuration can be done through its Internet browser page.

#### 3.3 DEFAULT IP ADDRESS – FRONT PANEL CONTROL

The default IP addresses for the Management control should be configured manually through the front panel menu. The Management port called Control 2 (IP2) should be changed to a default IP address of 172.16.2.20. The Subnet address should remain as 255.255.255.0.

#### Management Control 2 - Menu 1.1.3

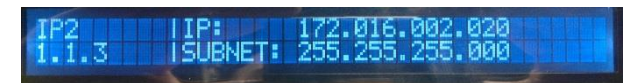

Figure 6. Control 2 Network Address

#### 3.4 CONFIGURATION OF RX8200 ON RLS - FRONT PANEL CONTROL

If you wish to simplify the configuration process, skip to instructions on configuration through a web interface. The steps below are a manual process for configuring RLS only and do not set all WNE configuration paramaters.

- Go to Menu 3.2 and select RF INPUT 1. The Receiver can take its signals from four sources. Set-up source 1.
- Scroll to Menu 3.2.2.1. Enter the LNB FREQUENCY then press **Save**. This sets up the LNB frequency for the selected Source in MHz.
- Scroll to Menu 3.2.2.2. Enter the SATELLITE FREQUENCY then press **Save**. This sets up the Satellite frequency for the selected Source in MHz.
- Scroll to Menu 3.2.2.3. Enter the SYMBOL RATE then press **Save**. Sets the symbol rate for the selected Source in Msymbol/s.
- Scroll to Menu 3.2.2.4. Enter the DVB Modulation Standard then press **Save**. This sets up the DVB modulation Standard (DVB-S or DVB-S2). FEC detection is automatic. Currently, this is DVB-S for RLS.
- Scroll to Menu 3.2.2.7. Enter the SEARCH RANGE then press **Save**. This sets up the centre frequency Search Range for the selected Source in kHz. Set this value to 5000kHz.
- Scroll to Menu 3.2.2.10. Enter the LNB POWER as either On or Off and then press **Save**.

## 3.5 CONFIGURATION OF NETWORK ACCESS

Access to the RX8200 should be configured on a client site as shown in **Figure 5** above. The IP Data Output and Management LAN connections should be connected directly to the WNE Server. IP Data and Management functionality are completely separated on the RX8200 hence the requirement for separate network connections.

If a client environment requires multiple WNE server connections to a single RX8200 through a switch then every connected server will <u>still</u> require two individual connections as depected in **Figure 9** below. See <u>Appendix 4</u> for a rear visual of network connections

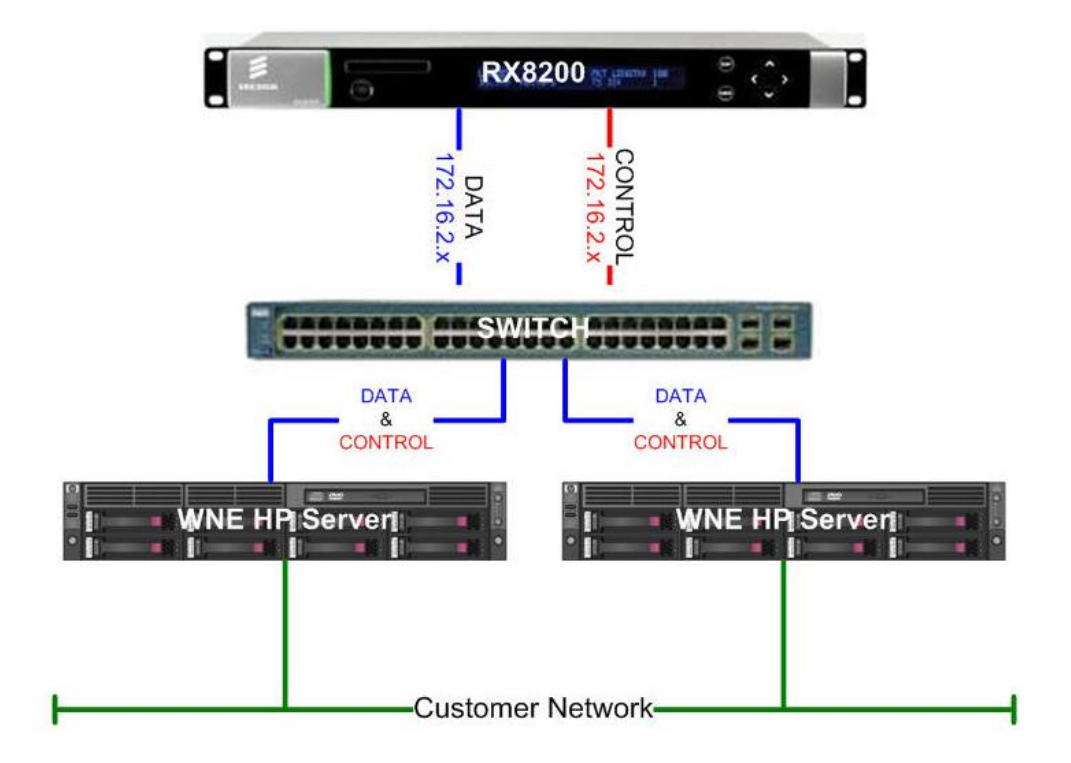

Figure 7. Multiple WNE Servers & Single RX8200

#### 3.6 CONFIGURATION OF RX8200 ON RLS - BROWSER INTERFACE

Access the RX receiver through a browser window from the WNE server using its default IP address of <a href="http://172.16.2.20">http://172.16.2.20</a>. With a correctly configured Management IP address, the default Status page of the RX8200 will be displayed.

|                                                  | Off-SES4 - Mozilla                 | Firefox            |                            |                |                 |           |       |  |
|--------------------------------------------------|------------------------------------|--------------------|----------------------------|----------------|-----------------|-----------|-------|--|
| <u>File Edit View</u> H                          | istory <u>B</u> ookmarks           | Tools Help         |                            |                |                 |           |       |  |
| RX8200-Testbed-Of                                | f-SES4                             | +                  |                            |                |                 |           |       |  |
|                                                  |                                    |                    |                            |                |                 |           |       |  |
| 🙆 Most Visited 🔘 S                               | tories   REUTERS W                 | . [] zBand Content | Guide RX8200 Receive       | er 📀 Reuters I | Media Express ( | 👌 WNE LIB | rary  |  |
| RX8200<br>ERICSSON RX8200-Testbed-Off-SES4 About |                                    |                    |                            |                |                 |           |       |  |
| ERICSSON RX82                                    | :00<br>I-Testbed-Off-SES4          | 4                  |                            |                |                 |           | About |  |
| ERICSSON RX8200<br>Status Device Info            | -Testbed-Off-SES4<br>Alarms Custom | ization CA Input   | Service <i>plus</i> Decode | Output Dov     | vnload SNMP     | Presets   | About |  |

Figure 8 RX8200 Bookmarks Toolbar Shortcut

| ど Advanced Mo         | dular Receive   | r - Mozilla Firefo    | x        |                |        |      |         |        |             |                      |         |          | - 🗆 ×  |
|-----------------------|-----------------|-----------------------|----------|----------------|--------|------|---------|--------|-------------|----------------------|---------|----------|--------|
| <u>File Edit View</u> | History Bo      | okmarks <u>T</u> ools | Help     |                |        |      |         |        |             |                      |         |          |        |
| Advanced Mod          | ular Receiver   | -                     | F        |                |        |      |         |        |             |                      |         |          | ~      |
| ( <b>+</b> )»         | http://172.10   | 5.2.20                |          |                |        |      |         |        | 습 - C       | 😽 🕶 Go               | ogle    |          |        |
|                       |                 |                       |          |                |        |      |         |        |             |                      |         |          |        |
| 📕 R)                  | (8200           |                       |          |                |        |      |         |        |             |                      |         |          |        |
| ERICSSON Adv          | anced Modula    | ir Receiver           |          |                |        |      |         |        |             |                      |         |          | About  |
|                       |                 |                       |          |                |        |      |         |        |             |                      |         | 1        |        |
| Status Device I       | nfo Alarms      | Customization         | CA Inpu  | ut Ser         | vice p | lus  | Decode  | Output | Download    | SNMP                 | Presets | Save/Loa | d Help |
| III Status            |                 |                       |          |                |        |      |         |        |             |                      |         |          |        |
|                       |                 |                       |          |                |        |      |         |        |             |                      |         |          |        |
| 🗳 Refresh             |                 |                       |          |                |        |      |         |        |             |                      |         |          |        |
|                       | a to second and |                       |          |                |        |      |         |        |             |                      |         |          |        |
| Name                  | Advanced Mi     | odular Receiver       |          |                |        |      |         |        |             |                      |         |          |        |
| IP Address #1         | 192.168.001     | .001                  |          |                |        |      |         |        |             |                      |         |          |        |
| IP Address #2         | 172.016.002.    | 020                   |          |                |        |      |         |        |             |                      |         |          |        |
| Current Status        | Critical        |                       |          |                |        |      |         |        |             |                      |         |          |        |
| Current Time          | 2001-01-01      | 00:00:00              |          |                |        |      |         |        |             |                      |         |          |        |
| Uptime                | 0000 00:05:     | 48 DAYS H:M:S         |          |                |        |      |         |        |             |                      |         |          |        |
| Input Status          | UNLOCKED (      | 0.000 Mbits/s         |          |                |        |      |         |        |             |                      |         |          |        |
| Video Status          | STOPPED         |                       |          |                |        |      |         |        |             |                      |         |          |        |
| Audio 1 Status        | STOPPED         |                       |          |                |        |      |         |        |             |                      |         |          |        |
| Audio 2 Status        | STOPPED         |                       |          |                |        |      |         |        |             |                      |         |          |        |
| CA Status             | NO SERVICE      |                       |          |                |        |      |         |        |             |                      |         |          |        |
| Output Feed           | Descrambled     | ł                     |          |                |        |      |         |        |             |                      |         |          |        |
| Mode                  | ACTIVE          |                       |          |                |        |      |         |        |             |                      |         |          |        |
| Time                  | Severi          | ty Name               | Se       | ource          | Slot   | Port | AlarmId | SubId  | Info        |                      |         |          |        |
| 2000-01-01 00:        | 00:04 Critical  | No TS Lock            | R        | X8000          | 1      | 0    | 1007    | 0      | No TS Lock  |                      |         |          |        |
| 2000-01-01 00:        | 00:04 Major     | Video Not Rur         | nning R  | X8000          | 1      | 0    | 1812    | 0      | Video Not I | Running              |         |          |        |
| 2808-01-01 00:        | 80:84 Major     | Audio 1 Not R         | unning R | X8000<br>X8000 | 1      | 0    | 1014    | 0      | Audio 1 No  | t Runnin<br>t Runnin | 9       |          |        |
|                       |                 | Troute C trout        |          |                |        |      |         |        |             |                      |         |          |        |
|                       |                 |                       |          |                |        |      |         |        |             |                      |         |          |        |
| -                     |                 |                       |          |                |        |      |         |        |             |                      |         |          | -      |
| Result:               |                 |                       |          |                |        |      |         |        |             |                      |         |          |        |
|                       |                 |                       |          |                |        |      |         |        |             |                      |         |          |        |
|                       |                 |                       |          |                |        |      |         |        |             |                      |         |          |        |
|                       |                 |                       |          |                |        |      |         |        |             |                      |         |          |        |

Figure 9. RX8200 Default Status – Not Configured

Alarm messages will be displayed on this *Status* page until all RLS and WNE configurations have been completed. Select the *Input* tab, then select *Input Source* and *Primary Input* as **SAT** and select *Apply Changes* to store this configuration.

The screen shot examples below show a different default management IP address. Please ensure you are using a 172.16.2.20 IP address for Control 2 management interface.

Please also note that the following screen shots may not be identical to the RX8200 unit to hand as different firmware versions of the unit have additional menu options.

Configuration of the RLS Service paramaters must be configured first.. Select the **Input** tab on the RX8200 browser interface

| RX8200-Testbed - Mozilla                                                                                                    | Firefox                                                                                     |                                              |                      |                        |
|----------------------------------------------------------------------------------------------------|---------------------------------------------------------------------------------------------|----------------------------------------------|----------------------|------------------------|
| RX8200-Testbed                                                                                                    | +                                                                                           |                                              |                      |                        |
| ← )⇒ 1 http://192.168.0                                                                                                    | .2/                                                                                         |                                              | - C - G              | ogle 🔎 🍙               |
| RX8200<br>RX8200-Testbed                                                                                                    |                                                                                             |                                              |                      | About                  |
| tatus Device Info Alarms                                                                                                    | Customization CA Input                                                                      | Service <i>plus</i> Decode                   | Output Download SNMP | Presets Save/Load Help |
| Input<br>Input Source:<br>Primary Input:<br>Input Loss Switch Period:<br>Current Input:<br>TS Lock:<br>TS Bitrate:<br>Packet Length :<br>ASI Status:<br>SAT: | SAT V<br>SAT V<br>1 seconds<br>SAT<br>UNLOCKED<br>0.000 Mbits/s<br><br>Unlocked<br>Unlocked | Return to Prima<br>Primary Lock Switch Perio | ry: Diminutes -      |                        |
| Satellite Input                                                                                                    |                                                                                             |                                              |                      |                        |
| Result:                                                                                                    |                                                                                             |                                              |                      |                        |

Figure 10. Satellite Input

Select the *Satellite Input* tab at the bottom of the browser page. You will now see a list of the L-band inputs. The RF signal from the satellite dish should be connected to Input 1 as shown in section 2.2 of this document.

| 🕹 RX8200-Testbed - Mozilla Firefox                                                                          |          |
|----------------------------------------------------------------------------------------------------|----------|
| Elle Edit View Higtory Bookmarks Tools Help                                                                 |          |
| RX8200-Testbed +                                                                                            | Ŧ        |
| ( ← ) ←   http://192.168.0.2/                                                                               |          |
|                                                                                                    |          |
| 📁 RX8200                                                                                                    |          |
| ERICSSON RX8200-Testbed                                                                                     | About    |
| Status Device Info Alarms Customization CA Input Service plus Decode Output Download SNMP Presets Save/Load | d Help 🔷 |
| 🗀 Input > SAT Input                                                                                         |          |
| 🖌 🖌 Apply Changes 🕐 Befresh                                                                                 |          |
|                                                                                                    |          |
| SAT Input<br>Foldow and Tables                                                                              |          |
| Toput 1 (Leband)                                                                                            |          |
|                                                                                                    |          |
| Input 2 (L-band) Tuner Configuration                                                                        |          |
| Input 3 (L-band)                                                                                            |          |
| input 4 (L-band)                                                                                            |          |
|                                                                                                    |          |
| BE Selection: Input 1 (I-band)                                                                              |          |
| Lock Status: UNLOCKED                                                                                       |          |
| Signal Level Estimate:                                                                                      |          |
| Error Ratio:                                                                                                |          |
| C/N: dB                                                                                                    |          |
| C/N Margin: dB                                                                                              |          |
| Modulation Mode:                                                                                            |          |
| Modulation Format:                                                                                          |          |
| FEC Rate:                                                                                                   |          |
| Spectral Sense:                                                                                             |          |
| Piloti                                                                                                    |          |
| Frame Size:                                                                                                 |          |
| Symbol Rate: MSym/s                                                                                         |          |
| Roll Off Status:                                                                                            |          |
| Detected Streams:                                                                                           |          |
|                                                                                                    | ~        |
| Decelh                                                                                                    |          |
|                                                                                                    |          |
|                                                                                                    |          |
|                                                                                                    |          |
|                                                                                                    |          |

Figure 11. Satellite Input Screen

Configure the satellite input parameters for the client site. Please use the Global Satellite Coverage options in this document to determine the local settings required for your client region. Ask a client engineering representative for the frequency details of the LNB connected to their in-house satellite dish.

| RX8200-Testbed-London     +       RX8200-Testbed-London     RX8200-Testbed-London       Status     Device Info     Alarms     Customization     Customization       Status     Device Info     Alarms     Customization     Customization     Customization       Input > SAT Input > Input 1 (L-band)     Refresh     Input + Lo Frequency:     Refresh       Parameter     LNB LO Frequency:     9750.000     MH       Satellite Frequency:     10985.700     MH       Symbol Ratei     7.20000     MS                                                                                                    | 1 Input Service <i>, plus</i> Decode Output | Download SNMP Prese | About              |
|----------------------------------------------------------------------------------------------------|---------------------------------------------|---------------------|--------------------|
| Exectors RX8200<br>RX8200-Testbed-London<br>Status Device Info Alarms Customization C<br>Input > SAT Input > Input 1 (L-band<br>V Apply Changes Refresh<br>Input 1 (L-band)<br>Parameters<br>LNB LO Frequency: 9750.000<br>Statelite Frequency: 9750.000<br>Symbol Rate 7,2000<br>MS                                                                                                    | Input Service <i>plus</i> Decode Output     | Download SNMP Press | About              |
| Status Device Info Alarms Customization C Input > SAT Input > Input 1 (L-band Apply Changes Apply Changes Parameter Like LO Frequency: Satellite Frequency: Satellite Frequency: | Input Service plus Decode Output            | Download SNMP Prese | ets Save/Load Help |
| Tinput > SAT Input > Input 1 (L-band Apply Changes Parameter LNB LO Frequency: Satellite Frequency: 10285.700 MH Symbol Rate: 7.200000 MS                                                                                                    |                                             |                     |                    |
| Apply Changes     Apply Changes     Apply C     |                                             |                     |                    |
| Input 1 (L-band)<br>Parameters<br>LNB LO Frequency: 9750.000 MH<br>Satellite Frequency: 10985.700 MH<br>Symbol Rate: 7.200000 MS                                                                                                    |                                             |                     |                    |
| Parameters<br>LNB LO Frequency: 9750.000 MH<br>Satellite Frequency: 10985.700 MH<br>Symbol Rate: 7.200000 MS                                                                                                    |                                             |                     |                    |
| LNB LO Frequency:         9750.000         MH           Satellite Frequency:         10985.700         MH           Symbol Rate:         7.200000         MS                                                                                                    |                                             |                     |                    |
| Satellite Frequency: 10985.700 MH<br>Symbol Rate: 7.200000 MS                                                                                                    |                                             |                     |                    |
| Symbol Rate: 7.200000 MS                                                                                                    |                                             |                     |                    |
|                                                                                                    | m/s                                         |                     |                    |
| Search Range: 5000 kH                                                                                                    |                                             |                     |                    |
| Gold Seg N (S2 only): 0                                                                                                    |                                             |                     |                    |
| Modulation Mode: AUTO 💌                                                                                                    |                                             |                     |                    |
| LNB Power: OFF                                                                                                    | ~                                           |                     |                    |
| LNB 22 kHz:                                                                                                    |                                             |                     |                    |
| Spectral Sense: AUTO                                                                                                    |                                             |                     |                    |
| Mapping Mode (S2 only): MEAN POWER                                                                                                    |                                             |                     |                    |
| Roll Off: 20% 💌                                                                                                    |                                             |                     |                    |
|                                                                                                    |                                             |                     |                    |
|                                                                                                    |                                             |                     |                    |
|                                                                                                    |                                             |                     |                    |
| Result:                                                                                                    |                                             |                     |                    |
|                                                                                                    |                                             |                     |                    |
|                                                                                                    |                                             |                     |                    |
|                                                                                                    |                                             |                     |                    |

Figure 12. L-band Input 1 Configuration

When all the configuration parameters have been entered click on the *Apply Changes* tab to ensure the settings are saved. The receiver should now be tuned into the RLS service and the Front Panel LED of the RX8200 should have changed to an Orange colour. This will also be reflected on the home Status page of the receiver

For WNE, two multicast IP addresses exist to distinguish between PAL/625 and NTSC/525 on Reuters WNE (i.e.), each broadcast stream exists on a separate multicast address.

These addresses are provided below:

| Standard | IP Address           | MAC Address<br>Hexadecimal |
|----------|----------------------|----------------------------|
| 525/HD60 | 224.14.14. <b>14</b> | 01:00:5E:0E:0E: <b>0E</b>  |
| 625/HD50 | 224.14.14. <b>15</b> | 01:00:5E:0E:0E: <b>0F</b>  |

Figure 13. Multicast Addresses on WNE

To configure the transmission standard specific to your region, navigate to the *Decode* tab of the RX receiver browser page.

| Firefox 🔻                                                                                                    |                                      |
|----------------------------------------------------------------------------------------------------|--------------------------------------|
| RX8200-Testbed-London +                                                                                                    | -                                    |
| RX8200<br>RX8200-Testbed-London                                                                                                    | About                                |
| Apply Changes 3 Refresh                                                                                                    |                                      |
| Decode                                                                                                    |                                      |
| E Service<br>Service:<br>PCR: 3551 · V<br>PCR: 3551 · V<br>PCR: 3551 · V<br>Network ID: 65535<br>Current SI Mode: DVB                                                                                                    | DVB Subtitles                        |
|                                                                                                    |                                      |
| PID: 3551 - MPEG-2  PID: 3551 - MPEG-2  Bit Rate: 2.091 AFD / Bar Data: U Status: RUNNING Scan Type: Interfaced Uptime: 0 Video Standard: MPEG-2 Color Type: 41210 Aspect Ratio: 16:9 Bit Buffer Level: 3 % Frame Rate: 25Hz Resolution: 704x576                                                                                                    | Inknown<br>000:07:52:03<br>AYS:H:M:S |
| Audio Decoders     Channel Configuration: Stereo Pairs      Output Routing     Channel Configuration Status: Stereo Pairs     Audio 1     PID: 3552 - eng MUS      Status: RUNNING Output Channels: 2     Coding Std: MUS Bitrate: 256 kbits/s     Mode: DECODE Sampling Frequency: 48000 Hz     Language 1: English Buffer Usage: 2 %     Language 2: Uptime: 0000 00:17:0                                                                                                    | 18 DAYS HIMIS                        |
| Audio 2 PID: 3552 - eng MUS      Status: RUNNING Output Channels: 2 Coding Std: MUS Bitrate: 256 kbits/s Mode: DECODE Sampling Frequency: 48000 Hz Language 1: English Buffer Usage: 2 % Language 2: Uptime: 0000 00:17:0                                                                                                    | 18 DAYS H:M:S                        |
| Image: Pilor       3550 - USER       Image: Pilor       Image: Pilor                                                                                                    |                                      |
| Su and a second second se |                                      |

Figure 14. Configuring Multicast MAC Address and PID

Within the MPE section, make sure the following information is included:

- PID: From the drop down tab, the PID 3550 USER should be available once the receiver is tuned into RLS. If not then it will appear after the User PID has been selected and the changes applied to the receivers configuration.
- *Filter MAC:* Enter the MAC address as shown in **Multicast Address** graphic above for your region.
- User PID: 3550
- MPE Enable: Select this box.
- Also ensure that the *MPE Enable* tick box is enabled for **IP Out Link 2** and then click *Apply Changes* to store this configuration.

To change the IP Output 2 address select the *Output* tab. As this network Interface directly connects to the WNE Server the IP address convention used globally is 172.16.2.2.

Ensure the *Tx Enable* tab remains deselected. A tick mark should <u>not</u> be displayed in the Tx Enable box as shown in the graphic below.

| Note that the second second se |                                                                                                    |
|----------------------------------------------------------------------------------------------------|----------------------------------------------------------------------------------------------------|
| Elle Edit View History Bookmarks Tools Help                                                                                                    |                                                                                                    |
| ← → ☐ http://192.168.1.1/                                                                                                    | ← C Socale P (A)                                                                                                    |
| RX8200<br>ERICSSON Advanced Modular Receiver                                                                                                    | About                                                                                                    |
| Status Device Info Alarms Customization CA Input Service plus Deco                                                                                                    | de Output Download SNMP Presets Save/Load Help                                                                                                    |
| Output                                                                                                    |                                                                                                    |
| Apply Changes 2 Refresh                                                                                                    |                                                                                                    |
| Output                                                                                                    |                                                                                                    |
| TS Feed: Descrambled .<br>Output One: ASI .<br>Output Two: ASI .<br>Output Three: ASI .                                                                                                    |                                                                                                    |
| IP Out 1<br>Tx Enable:<br>IP: 192.168.003.003<br>Subnet: 255.255.255.000<br>MAC Address: 00:20:AA:57:29:63<br>Gateway: 000.000.000<br>Src UDP Port: 5000<br>IP Dest: 225.000.000.001<br>Dest UDP Port: 5001<br>Link 1 Status : Down<br>Custom Src IP: 000.000.000                                                                                                    | 2<br><b>X Enable:</b><br>IP: 192.168.004.004<br>Subnet: 255.255.255.000<br>2 Address: 00120:AA1:58:29:63<br>Gateway: 000.000.000<br>UDP Port: 5000<br>IP Dest: 225.000.000.001<br>UDP Port: 5501<br>2 Status : Down<br>om Src IP: 000.000.000 |
| Link Speed: Auto<br>Spanning Tree:<br>User Redundancy Mode:<br>IP Output Status<br>TS Tx Status: User Tx Settings                                                                                                    |                                                                                                    |
| Redundancy Status: None<br>RIP Active Path: RIP Disabled<br>Swap RIP metrics:                                                                                                    |                                                                                                    |
| MGP Parameters                                                                                                    |                                                                                                    |
| Docultu                                                                                                    |                                                                                                    |
| Result.                                                                                                    |                                                                                                    |
|                                                                                                    |                                                                                                    |

Figure 15. IP Output Interface 2 – Default Settings Shown

Once the IP address has been changed, ensure to select *Apply Changes* to store this new IP address.

The receiver should now be correctly configured for RLS and WNE IP data.

#### 3.7 DEFAULT SERVICE PRESET

Now that the receiver has been correctly configured to the RLS Service (which includes the WNE IP Data PIDs) the Service must now be stored for default startup.

Select the *Presents* tab and assign the locked Reuters service to Present Number 1. Enter the number 1 in the *Save Preset Number* window and select Apply Changes.

| St | tatus Device Info Alarm                                                                                                    | ns Customization CA                                                                                                    | Input Service <i>plu</i> | 5 Decode                                                                                                    | Output                                                                                 | Download                                                                                                    | SNMP                                               | Presets | Save/Load | Help |   |
|----|----------------------------------------------------------------------------------------------------|----------------------------------------------------------------------------------------------------|--------------------------|----------------------------------------------------------------------------------------------------|----------------------------------------------------------------------------------------|----------------------------------------------------------------------------------------------------|----------------------------------------------------|---------|-----------|------|---|
|    |                                                                                                    |                                                                                                    |                          |                                                                                                    |                                                                                        |                                                                                                    |                                                    |         |           |      |   |
|    | Presets                                                                                                    |                                                                                                    |                          |                                                                                                    |                                                                                        |                                                                                                    |                                                    |         |           |      |   |
|    | 🖌 Apply Changes 🚺                                                                                                    | Refresh                                                                                                    |                          |                                                                                                    |                                                                                        |                                                                                                    |                                                    |         |           |      |   |
|    | Presets                                                                                                    |                                                                                                    |                          |                                                                                                    |                                                                                        |                                                                                                    |                                                    |         |           |      |   |
|    | 📋 Preset Save/Recall –                                                                                                    |                                                                                                    |                          |                                                                                                    |                                                                                        |                                                                                                    |                                                    |         |           |      | ļ |
|    | Select Preset Number:                                                                                                    |                                                                                                    | Save Preset N            | umber: 1                                                                                                    |                                                                                        |                                                                                                    |                                                    |         |           |      |   |
|    | Preset 1:                                                                                                    | NO STORED SERVICE                                                                                                    | Pre                      | set 21: NC                                                                                                    | STORED                                                                                 | SERVICE                                                                                                    |                                                    |         |           |      |   |
|    | Preset 2:                                                                                                    | NO STORED SERVICE                                                                                                    | Pre                      | set 22: NC                                                                                                    | STORED                                                                                 | SERVICE                                                                                                    |                                                    |         |           |      |   |
|    | Preset 3:                                                                                                    | NO STORED SERVICE                                                                                                    | Pre                      | set 23: NC                                                                                                    | STORED                                                                                 | SERVICE                                                                                                    |                                                    |         |           |      |   |
|    | Preset 4:                                                                                                    | NO STORED SERVICE                                                                                                    | Pre                      | set 24: NC                                                                                                    | STORED                                                                                 | SERVICE                                                                                                    |                                                    |         |           |      |   |
|    | Preset 6:                                                                                                    | NO STORED SERVICE                                                                                                    | Pre                      | set 26: NC                                                                                                    | STORED                                                                                 | SERVICE                                                                                                    |                                                    |         |           |      |   |
|    | Preset 7:                                                                                                    | NO STORED SERVICE                                                                                                    | Pre                      | set 27: NC                                                                                                    | STORED                                                                                 | SERVICE                                                                                                    |                                                    |         |           |      |   |
|    | Preset 8:                                                                                                    | NO STORED SERVICE                                                                                                    | Pre                      | set 28: NC                                                                                                    | STORED                                                                                 | SERVICE                                                                                                    |                                                    |         |           |      |   |
|    | Preset 9:                                                                                                    | NO STORED SERVICE                                                                                                    | Pre                      | set 29: NC                                                                                                    | STORED                                                                                 | SERVICE                                                                                                    |                                                    |         |           |      |   |
|    | Preset 10:                                                                                                    | NO STORED SERVICE                                                                                                    | Pre                      | set 30: NC                                                                                                    | STORED                                                                                 | SERVICE                                                                                                    |                                                    |         |           |      |   |
|    | Preset 11:                                                                                                    | NO STORED SERVICE                                                                                                    | Pre                      | set 31: NC                                                                                                    | STORED                                                                                 | SERVICE                                                                                                    |                                                    |         |           |      |   |
|    | Preset 12:                                                                                                    | NO STORED SERVICE                                                                                                    | Pre                      | set 32: NC                                                                                                    | STORED                                                                                 | SERVICE                                                                                                    |                                                    |         |           |      |   |
|    | Preset 14:                                                                                                    | NO STORED SERVICE                                                                                                    | Pre                      | set 34: NC                                                                                                    | STORED                                                                                 | SERVICE                                                                                                    |                                                    |         |           |      |   |
|    | Preset 15:                                                                                                    | NO STORED SERVICE                                                                                                    | Pre                      | set 35: NC                                                                                                    | STORED                                                                                 | SERVICE                                                                                                    |                                                    |         |           |      |   |
|    | Preset 16:                                                                                                    | NO STORED SERVICE                                                                                                    | Pre                      | set 36: NC                                                                                                    | STORED                                                                                 | SERVICE                                                                                                    |                                                    |         |           |      |   |
|    | Preset 17:                                                                                                    | NO STORED SERVICE                                                                                                    | Pre                      | set 37: NC                                                                                                    | STORED                                                                                 | SERVICE                                                                                                    |                                                    |         |           |      |   |
|    | Preset 18:                                                                                                    | NO STORED SERVICE                                                                                                    | Pre                      | set 38: NC                                                                                                    | STORED                                                                                 | SERVICE                                                                                                    |                                                    |         |           |      |   |
|    | Preset 19:                                                                                                    | NO STORED SERVICE                                                                                                    | Pre                      | set 39: NC                                                                                                    | STORED                                                                                 | SERVICE                                                                                                    |                                                    |         |           |      |   |
|    | Preset 20:                                                                                                    | NO STORED SERVICE                                                                                                    | Pre                      | set 40: NC                                                                                                    | STORED                                                                                 | SERVICE                                                                                                    |                                                    |         |           |      |   |
|    |                                                                                                    | F                                                                                                    | iaure 16. En             | noty Pre                                                                                                    | esets                                                                                  |                                                                                                    |                                                    |         |           |      |   |
|    |                                                                                                    |                                                                                                    | .g                       | .1                                                                                                    |                                                                                        |                                                                                                    |                                                    |         |           |      |   |
| C+ | atus Dovico Info Alarm                                                                                                    | s Customization CA                                                                                                    | Input Service plu        | Decode                                                                                                    | Output                                                                                 | Download                                                                                                    | CNIMD                                              | Prosots | Save/Load | Holp | 1 |
| 50 | atus Device Into Alann                                                                                                    | S CUSCOMIZACIÓN CA                                                                                                    | Input Service plu        | Decode                                                                                                    | output                                                                                 | Download                                                                                                    | SNME                                               | Flesets | Jave/Loau | Thep | ] |
| C  | Presets                                                                                                    |                                                                                                    |                          |                                                                                                    |                                                                                        |                                                                                                    |                                                    |         |           |      |   |
|    | 1 Analy Channel 🚺                                                                                                    | Defeat                                                                                                    |                          |                                                                                                    |                                                                                        |                                                                                                    |                                                    |         |           |      |   |
|    | V Apply Changes                                                                                                    | Refresh                                                                                                    |                          |                                                                                                    |                                                                                        |                                                                                                    |                                                    |         |           |      |   |
| P  | resets                                                                                                    |                                                                                                    |                          |                                                                                                    |                                                                                        |                                                                                                    |                                                    |         |           |      |   |
|    | Preset Save/Recall                                                                                                    |                                                                                                    |                          |                                                                                                    |                                                                                        |                                                                                                    |                                                    |         |           |      |   |
|    | Select Preset Number:                                                                                                    |                                                                                                    | Save Pres                | et Number:                                                                                                    |                                                                                        |                                                                                                    |                                                    |         |           |      |   |
|    | Preset 1:                                                                                                    | SAT: 1 - Reuters TV N                                                                                                    | lews                     | Preset 21:                                                                                                    | NO STO                                                                                 | ORED SERVI                                                                                                    | CE                                                 |         |           |      |   |
|    | Preset 2:                                                                                                    | NO STORED SERVICE                                                                                                    |                          | Preset 22:                                                                                                    | NO STO                                                                                 | ORED SERVI                                                                                                    | CE                                                 |         |           |      |   |
|    | Preset 3:                                                                                                    | NO STORED SERVICE                                                                                                    |                          | Preset 23:                                                                                                    | NO STO                                                                                 | ORED SERVI                                                                                                    | CE                                                 |         |           |      |   |
|    | Preset 4:                                                                                                    | NO STORED SERVICE                                                                                                    |                          | Preset 24:                                                                                                    | NO STO                                                                                 | ORED SERVI                                                                                                    | CE                                                 |         |           |      |   |
|    | Preset 5:                                                                                                    | NO STORED SERVICE                                                                                                    |                          | Preset 25:                                                                                                    | NO STO                                                                                 | ORED SERVI                                                                                                    | CE                                                 |         |           |      |   |
|    | Preset 6:                                                                                                    | NO STORED SERVICE                                                                                                    |                          | Preset 26:                                                                                                    | NO STO                                                                                 | ORED SERVI                                                                                                    | CE                                                 |         |           |      |   |
|    | Preset 7:                                                                                                    | NO STORED SERVICE                                                                                                    |                          | Preset 27:                                                                                                    | NO STO                                                                                 | ORED SERVI                                                                                                    | CE                                                 |         |           |      |   |
|    |                                                                                                    |                                                                                                    |                          |                                                                                                    |                                                                                        |                                                                                                    |                                                    |         |           |      |   |
|    | Preset 8:                                                                                                    | NO STORED SERVICE                                                                                                    |                          | Preset 28:                                                                                                    | NO STO                                                                                 | ORED SERVI                                                                                                    | CE                                                 |         |           |      |   |
|    | Preset 8:<br>Preset 9:                                                                                                    | NO STORED SERVICE<br>NO STORED SERVICE                                                                                                    |                          | Preset 28:<br>Preset 29:                                                                                                    | NO STO<br>NO STO                                                                       | ORED SERVI                                                                                                    | CE                                                 |         |           |      |   |
|    | Preset 8:<br>Preset 9:<br>Preset 10:                                                                                                    | NO STORED SERVICE<br>NO STORED SERVICE<br>NO STORED SERVICE                                                                                                    |                          | Preset 28:<br>Preset 29:<br>Preset 30:                                                                                                    | NO STO<br>NO STO<br>NO STO                                                             | ORED SERVI<br>ORED SERVI<br>ORED SERVI                                                                                                   | CE<br>CE<br>CE                                     |         |           |      |   |
|    | Preset 8:<br>Preset 9:<br>Preset 10:<br>Preset 11:                                                                                                    | NO STORED SERVICE<br>NO STORED SERVICE<br>NO STORED SERVICE<br>NO STORED SERVICE                                                                                                    |                          | Preset 28:<br>Preset 29:<br>Preset 30:<br>Preset 31:                                                                                                    | NO STO<br>NO STO<br>NO STO<br>NO STO                                                   | ORED SERVI<br>ORED SERVI<br>ORED SERVI<br>ORED SERVI                                                                                     | CE<br>CE<br>CE                                     |         |           |      |   |
|    | Preset 8:<br>Preset 9:<br>Preset 10:<br>Preset 11:<br>Preset 12:                                                                                                   | NO STORED SERVICE<br>NO STORED SERVICE<br>NO STORED SERVICE<br>NO STORED SERVICE<br>NO STORED SERVICE                                                                                                    |                          | Preset 28:<br>Preset 29:<br>Preset 30:<br>Preset 31:<br>Preset 32:                                                                                                   | NO STO<br>NO STO<br>NO STO<br>NO STO                                                   | DRED SERVI<br>DRED SERVI<br>DRED SERVI<br>DRED SERVI<br>DRED SERVI                                                                       | CE<br>CE<br>CE<br>CE                               |         |           |      |   |
|    | Preset 8:<br>Preset 9:<br>Preset 10:<br>Preset 11:<br>Preset 12:<br>Preset 13:                                                                                     | NO STORED SERVICE<br>NO STORED SERVICE<br>NO STORED SERVICE<br>NO STORED SERVICE<br>NO STORED SERVICE<br>NO STORED SERVICE                                                                                     |                          | Preset 28:<br>Preset 29:<br>Preset 30:<br>Preset 31:<br>Preset 32:<br>Preset 33:                                                                                     | NO STO<br>NO STO<br>NO STO<br>NO STO<br>NO STO                                         | DRED SERVI<br>DRED SERVI<br>DRED SERVI<br>DRED SERVI<br>DRED SERVI<br>DRED SERVI                                                         | CE<br>CE<br>CE<br>CE<br>CE                         |         |           |      |   |
|    | Preset 8:<br>Preset 9:<br>Preset 10:<br>Preset 11:<br>Preset 12:<br>Preset 13:<br>Preset 14:                                                                       | NO STORED SERVICE<br>NO STORED SERVICE<br>NO STORED SERVICE<br>NO STORED SERVICE<br>NO STORED SERVICE<br>NO STORED SERVICE                                                                                     |                          | Preset 28:<br>Preset 29:<br>Preset 30:<br>Preset 31:<br>Preset 32:<br>Preset 33:<br>Preset 34:                                                                       | NO STO<br>NO STO<br>NO STO<br>NO STO<br>NO STO<br>NO STO                               | DRED SERVI<br>DRED SERVI<br>DRED SERVI<br>DRED SERVI<br>DRED SERVI<br>DRED SERVI<br>DRED SERVI                                           |                                                    |         |           |      |   |
|    | Preset 8:<br>Preset 9:<br>Preset 10:<br>Preset 11:<br>Preset 12:<br>Preset 13:<br>Preset 14:<br>Preset 15:                                                         | NO STORED SERVICE<br>NO STORED SERVICE<br>NO STORED SERVICE<br>NO STORED SERVICE<br>NO STORED SERVICE<br>NO STORED SERVICE<br>NO STORED SERVICE                                                                |                          | Preset 28:<br>Preset 29:<br>Preset 30:<br>Preset 31:<br>Preset 32:<br>Preset 33:<br>Preset 34:<br>Preset 35:                                                         | NO STO<br>NO STO<br>NO STO<br>NO STO<br>NO STO<br>NO STO                               | DRED SERVI<br>DRED SERVI<br>DRED SERVI<br>DRED SERVI<br>DRED SERVI<br>DRED SERVI<br>DRED SERVI<br>DRED SERVI                             | CE<br>CE<br>CE<br>CE<br>CE<br>CE<br>CE<br>CE<br>CE |         |           |      |   |
|    | Preset 8:<br>Preset 9:<br>Preset 10:<br>Preset 11:<br>Preset 12:<br>Preset 13:<br>Preset 14:<br>Preset 15:<br>Preset 15:                                           | NO STORED SERVICE<br>NO STORED SERVICE<br>NO STORED SERVICE<br>NO STORED SERVICE<br>NO STORED SERVICE<br>NO STORED SERVICE<br>NO STORED SERVICE<br>NO STORED SERVICE                                           |                          | Preset 28:<br>Preset 29:<br>Preset 30:<br>Preset 31:<br>Preset 32:<br>Preset 33:<br>Preset 34:<br>Preset 35:<br>Preset 36:                                           | NO STO<br>NO STO<br>NO STO<br>NO STO<br>NO STO<br>NO STO<br>NO STO                     | DRED SERVI<br>DRED SERVI<br>DRED SERVI<br>DRED SERVI<br>DRED SERVI<br>DRED SERVI<br>DRED SERVI<br>DRED SERVI<br>DRED SERVI               |                                                    |         |           |      |   |
|    | Preset 8:<br>Preset 9:<br>Preset 10:<br>Preset 11:<br>Preset 12:<br>Preset 13:<br>Preset 14:<br>Preset 15:<br>Preset 16:<br>Preset 17:                             | NO STORED SERVICE<br>NO STORED SERVICE<br>NO STORED SERVICE<br>NO STORED SERVICE<br>NO STORED SERVICE<br>NO STORED SERVICE<br>NO STORED SERVICE<br>NO STORED SERVICE<br>NO STORED SERVICE                      |                          | Preset 28:<br>Preset 29:<br>Preset 30:<br>Preset 31:<br>Preset 32:<br>Preset 33:<br>Preset 34:<br>Preset 35:<br>Preset 36:<br>Preset 37:                             | NO STO<br>NO STO<br>NO STO<br>NO STO<br>NO STO<br>NO STO<br>NO STO<br>NO STO           | DRED SERVI<br>DRED SERVI<br>DRED SERVI<br>DRED SERVI<br>DRED SERVI<br>DRED SERVI<br>DRED SERVI<br>DRED SERVI<br>DRED SERVI<br>DRED SERVI |                                                    |         |           |      |   |
|    | Preset 8:<br>Preset 9:<br>Preset 10:<br>Preset 11:<br>Preset 12:<br>Preset 13:<br>Preset 14:<br>Preset 14:<br>Preset 15:<br>Preset 16:<br>Preset 17:<br>Preset 18: | NO STORED SERVICE<br>NO STORED SERVICE<br>NO STORED SERVICE<br>NO STORED SERVICE<br>NO STORED SERVICE<br>NO STORED SERVICE<br>NO STORED SERVICE<br>NO STORED SERVICE<br>NO STORED SERVICE<br>NO STORED SERVICE |                          | Preset 28:<br>Preset 29:<br>Preset 30:<br>Preset 31:<br>Preset 32:<br>Preset 33:<br>Preset 34:<br>Preset 35:<br>Preset 36:<br>Preset 37:<br>Preset 38:<br>Preset 30: | NO STO<br>NO STO<br>NO STO<br>NO STO<br>NO STO<br>NO STO<br>NO STO<br>NO STO<br>NO STO | DRED SERVI<br>DRED SERVI<br>DRED SERVI<br>DRED SERVI<br>DRED SERVI<br>DRED SERVI<br>DRED SERVI<br>DRED SERVI<br>DRED SERVI<br>DRED SERVI |                                                    |         |           |      |   |

Figure 17. Channel 1 Preset Stored

#### 3.8 RESET TO FACTORY DEFAULTS

To clear current configuration settings, either overwrite an existing configuration profile or reset the configuration parameters.

The reset can be done under the *Device Info* page and does not reset the IP address. Select the *Reset Parameters to Factory Defaults.* This reset does <u>not</u> change either of the CONTROL IP addresses.

| RX8200-Testbed - Mozilla Firefox                                     |                                                                                                    |       |
|----------------------------------------------------------------------|----------------------------------------------------------------------------------------------------|-------|
| Ele Edit View Higtory Bookmarks Ipols                                | s <u>H</u> elp                                                                                                    |       |
| RX8200-Testbed                                                       | +                                                                                                    | -     |
| ← → http://rx8220/                                                   | 🏫 - C 🚷 - Google                                                                                                    | P 🏦   |
| RX8200<br>RX8200-Testbed                                             |                                                                                                    | About |
| Status Device Info Alarms Customization                              | CA Input Service <i>plus</i> Decode Output Download SNMP Presets Save/Load Hel                                                                                                    | P     |
| Device Info                                                          |                                                                                                    |       |
| Device Info                                                          |                                                                                                    |       |
| Product Information                                                  |                                                                                                    |       |
| Name: RX8200-Testbed                                                 | Build . Modules [6]                                                                                                    |       |
| Product Name: RX8200                                                 | C Environment a Tran Destination Table [1]                                                                                                    |       |
|                                                                      | Namuch Comings -                                                                                                    |       |
|                                                                      | Contraction and the second as a second as a se |       |
| P Date and Time                                                      |                                                                                                    |       |
| Current Time: 2011-06-27 16:31:51<br>Uptime: 0000 02:50:46 DAVS H:M: | \$                                                                                                    |       |
| Front Danal Lock Out                                                 |                                                                                                    |       |
| Front Panel Lockout:                                                 |                                                                                                    |       |
| Reboot Device                                                        |                                                                                                    |       |
| X Reboot Unit                                                        |                                                                                                    |       |
| Reset Parameters to their Factory Default val                        | ues (Encept IP Parameters) and Reboot Device                                                                                                    |       |
| Flush Quality Logs storage<br>X Flush all Quality Logs               |                                                                                                    |       |
|                                                                      |                                                                                                    |       |
|                                                                      |                                                                                                    |       |
| Result:                                                              |                                                                                                    |       |
|                                                                      |                                                                                                    |       |
|                                                                      |                                                                                                    |       |
|                                                                      |                                                                                                    |       |

Figure 18. Reset Factory Defaults

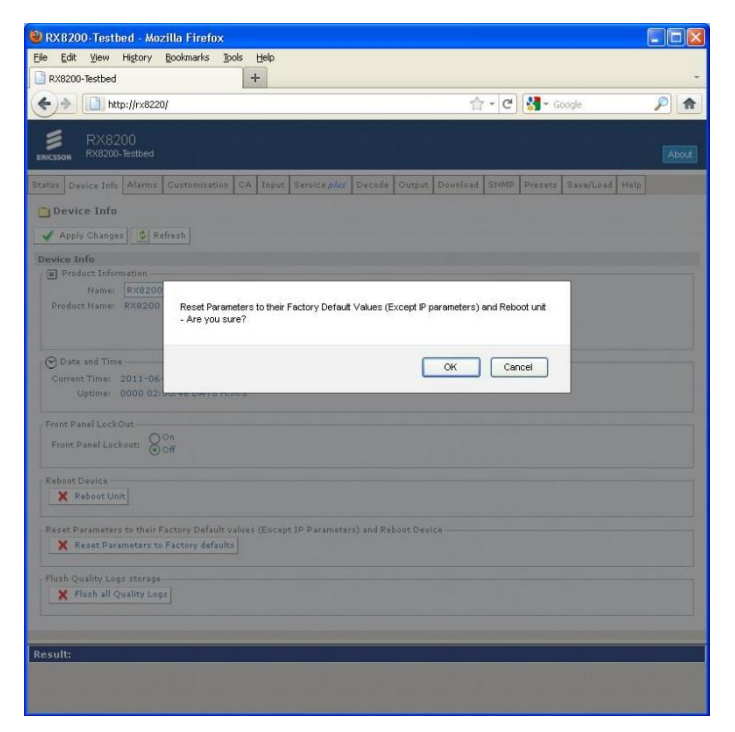

Figure 19. Confirm Factory Reset

# 4 TROUBLESHOOTING

#### 4.1 UNABLE TO LOCK TO THE WNE SIGNAL

#### Items to verify:

- Confirm that the Input source is selected as SAT (for satellite feed) as shown in Figure 36 in <u>Appendix 3</u>. Also ensure that the Primary Input is configured as SAT.
- Confirm the receiver is Enabled for 8PSK as outlined in Appendix 8. Apply an appropriate HD License key if required, reboot and retry.
- Confirm that you've selected the correct multicast address to filter WNE Data as shown in Figure 39 in Appendix 3.
- Verify the LNB values that have been entered (refer to Figure 38 in <u>Appendix 3</u>). Several WNE installations have uncovered a different LNB value when examined by an engineer. For example, if it is believed that a 10GHz LNB is installed, try altering the L-Band frequency value by ± 500MHz. Popular LNB values tend to be 9.5GHz, 9.75GHz, 10GHz, and 10.5GHz.
- Check the quality of the RF coaxial cable connecting to the RX8200. The F connector is a coaxial RF connector commonly used for "over the air" terrestrial television, cable television and universally for satellite television and cable modems, usually with RG-6/U cable or, in older installations, with RG-59/U cable.

## 4.2 NOT GETTING IP DATA FROM WNE

- Is the IP Output Port enabled as shown in Figure 14. IP data will not be output from the RX receiver until this port is enabled.
- Check that the physical ethernet cable is connected to Port 2 and not Port 1
- Check that the MPE Enable check box is enabled under the Decode tab and item MPE as shown in **Figure 40** in <u>Appendix</u> <u>3</u>.
- Can you ping Port 2? Open a command prompt and ping 172.16.2.2. If not, then the issue lies with either the cable used to connect to the receiver or there is an issue with the network connection.
- Have you tried rebooting either the WNE Server and/or the RX8200 decoder? This often serves to reset network card interfaces.
- Check the RX8200 firmware version. This can be seen from the front panel of the receiver under menu item 1.2.1

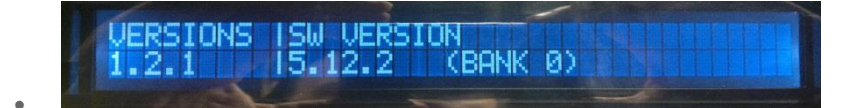

Figure 20. RX8200 Firmware Version

Firmware version v5.12.2 is the latest version (at the time of writing) that should be installed on all RX units. If an earlier version of firmware (e.g. v5.2.4 or v5.11.3) is installed then upgrading to v5.12.2 could resolve IP data reception problems particularly if an installation is running through a network switch. See <u>Appendix 6</u> for instructions on how to perform an upgrade.

#### 5.1 HOW DO I SET ASPECT RATIO 16:9 & 4:3

The RX8200 is set by default to output RLS video as it is presented to the device. All Reuters RLS content is delivered at 16:9 material. To change this to output in 4:3 select the *Advanced* option under the Decode tab.

| Status Device I | nfo Alarms  | Customization     | CA   | Input | Service <i>plus</i> | Decode | Output | Download | SNMP | Presets   | Save/Load | Help |
|-----------------|-------------|-------------------|------|-------|---------------------|--------|--------|----------|------|-----------|-----------|------|
| 🗋 Decode        |             |                   |      |       |                     |        |        |          |      |           |           |      |
| 🖌 Apply Cha     | nges 💈 i    | Refresh           |      |       |                     |        |        |          |      |           |           |      |
| Decode          |             |                   |      |       |                     |        |        |          |      |           |           |      |
| 🛛 🗐 Service —   |             |                   |      |       |                     |        |        |          |      |           |           |      |
| Ser             | vice: 625   | - TReuters Live 6 | 25 🔽 |       | TS I                | D: 1   | Adv    | anced 😱  |      | Subtitles | •         |      |
|                 | PCR: 355:   | 1 - USER 🛛 💌      |      |       | Network             | ID: 1  | -      |          | -    |           |           |      |
| PCR St          | atus: Prese | ent               |      | Ori   | ginal Network       | ID: 1  | VBI    | -VANC    |      | leletext  | Þ         |      |
| Current SI M    | lode: DVB   | Forced            |      |       |                     |        | 🛅 Spli | ce 🕨     |      |           |           |      |
|                 |             |                   |      |       |                     | L      | _      |          |      |           |           |      |

Figure 21. Advanced Video Settings for Aspect Ratio

Select the drop down list for *Screen Aspect Ratio* and select your desired output option and ensure to select the *Apply Changes* button at the top left of the browser screen.

| ſ ≝ Video      |                           |           |               |                           |            |          |                          |           |   |
|----------------|---------------------------|-----------|---------------|---------------------------|------------|----------|--------------------------|-----------|---|
|                | HD Down Conversion:       | Anamorphi | c (Stretch) 💌 | Test Pattern:             | Bars       | ~        | Test Pattern Standard:   | AUTO      | ~ |
|                | SD 4:3 Up Conversion:     | Anamorphi | c (Stretch) 🔽 | Video Fail Mode:          | 75% Bars a | nd Red 💌 | Default Output Standard: | 576I 25Hz | ~ |
|                | SD Conversion:            | Disabled  | *             | Video 625 Standard:       | PAL BDGHI  | *        | Video Output Mode:       | AUTO 🔽    |   |
|                | Screen Aspect Ratio:      | 16:9      | *             | Video 525 Standard:       | NTSC M     | ~        | VGA Output Format:       | RGB 💌     |   |
|                | Use AFD/Bar Data:         | 16:9      |               | User PID:                 | 3551       |          | VGA Output Sync:         | Y/Green 🔽 |   |
|                | AFD/Bar Data Timeout:     |           | Screen Ratio  | User Std:                 | MPEG-2     | *        |                          |           |   |
| AFD            | /Bar Data Timeout Period: | 25 💙      |               | Line 23 Blank (625 only): | <b>~</b>   |          |                          |           |   |
| Rx Delay 4:2:0 | (User-defined mode only): | 250       | ms            |                           |            |          |                          |           |   |
|                | Rx Delay Mode:            | Standard  | *             |                           |            |          |                          |           |   |
|                |                           |           |               |                           |            |          |                          |           |   |

Figure 22. Screen Aspect Ratio

## 5.2 CAN THE RX8200 BE CONFIGURED TO TAKE AN ASI INPUT INSTEAD OF RF?

Yes it can. The RX8200 can be given either an RF or an ASI input. To change to an alternative input, select the Input tab and select the drop down tab for *Input Source* to select, ASI, SDI or Auto. Remember to choose the ApplyChanges tab to confirm the selection.

| Status | Device Info                          | Alarms   | Customization | CA     | Input    | Service <i>plus</i> | Decode      | Output | Download | SNMP  | Presets | Save/Load | Help |
|--------|--------------------------------------|----------|---------------|--------|----------|---------------------|-------------|--------|----------|-------|---------|-----------|------|
|        | C Input<br>✓ Apply Changes C Refresh |          |               |        |          |                     |             |        |          |       |         |           |      |
| Inpu   | t                                    |          |               |        |          |                     |             |        |          |       |         |           |      |
| r 🖺    | Input                                |          |               |        |          |                     |             |        |          |       |         |           |      |
|        | Input                                | Source:  | ASI 💌         |        |          | Return              | to Primar   | y:     |          |       |         |           |      |
|        | Primar                               | y Input: | ASI           |        | D,       | imary Lock Sv       | vitch Perio | d: 1   | mi       | nutes |         |           |      |
| In     | put Loss Switch                      | Period:  | AUTO          | : Sele | ction Mo | de                  |             |        |          |       |         |           |      |
|        | Curren                               | t Input: | ASI           |        |          |                     |             |        |          |       |         |           |      |
|        | ٦                                    | FS Lock: | LOCKED        | LOCKED |          |                     |             |        |          |       |         |           |      |
|        | TS                                   | Bitrate: | 9.299 Mbits/s |        |          |                     |             |        |          |       |         |           |      |
|        | Packetl                              | Length : | 204           |        |          |                     |             |        |          |       |         |           |      |
|        | ASI                                  | Status:  | Locked        |        |          |                     |             |        |          |       |         |           |      |
|        |                                      | SAT:     | Unlocked      |        |          |                     |             |        |          |       |         |           |      |
|        |                                      |          |               |        |          |                     |             |        |          |       |         |           |      |
| r E    | Satellite Input                      |          |               |        |          |                     |             |        |          |       |         |           |      |
|        | 👌 Satellite Inp                      | ut 🕨     |               |        |          |                     |             |        |          |       |         |           |      |
|        |                                      |          |               |        |          |                     |             |        |          |       |         |           |      |

Figure 23. ASI Input

# 5.3 WHAT TYPE OF LNB SHOULD BE USED ON A SATELLITE DISH FOR RECEIVING WNE?

The Reuters recommended specifications for each type of LNB (KU and C Band) are listed below:

#### K<sub>∪</sub> Band

SMW LNB Single - Swedish Microwave - http://www.smw.se/

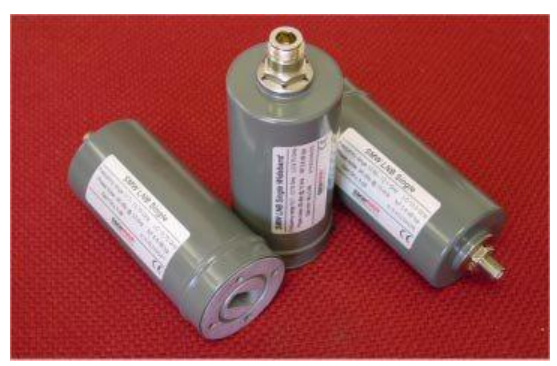

Figure 24. A Light Single Ku Band LNB

#### C Band

C-Band & Ku-Band Digi-Ready LNBs - California Amplifier - http://www.calamp.com/

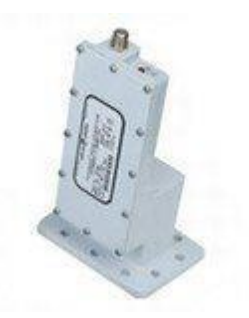

Figure 25. Extended C-Band Professional II LNB

# APPENDIX 1 TECHNICAL SPECIFICATION

RX8200 Technical Specifications.

#### 1.1 PHYSICAL & POWER

- Dimensions: (W x D x H) 442.5 x 545 x 44mm (17.5" x 20.7" x 1.75" approx.)
- Input Voltage: 110 VAC / 240 VAC
- Power Consumption 120W Max. (depending on options fitted)
- Rack height: 1 RU

#### 1.2 CONTROL

- Front panel keypad and LCD
- SNMP control, traps and alarms
- Web browser
- IP High Speed Data: MPE based data de-encapsulation Max. bit-rate: 100 Mbps

#### 1.3 SATELLITE INPUT OPTIONS

- Connector: 4x F-Type (F), 75 Ohm
- Modulation: DVB-S QPSK
- Receiving Frequency: 950 MHz 2150 MHz
- Input level: -25 dBm to -65 dBm
- LNB Power: 13V, 18V or off, 22 kHz on/off
- FEC, DVB-S: 1/2, 2/3, 3/4, 5/6, 7/8
- LNB Power: 13V, 18V or off, 22 kHz on/off

## 1.4 VIDEO DECODING OPTIONS

- 4:2:0 Decoding
- MPEG-2 SD Decode
- Profiles: MP@ML
- Max video rate: 15 Mbps (MP@ML)
- Video format: 480i and 576i 29.97, 25 fps

#### 1.5 VIDEO OUTPUT OPTIONS

- SD Video Output Composite Video
  - Connector: 2x BNC (F) 75 Ohm
    - Format: PAL / NTSC
- SDI/DVB ASI-C (Switchable)
  - Connector: 2x BNC 75 ohms
  - SD-SDI standard: SMPTE 259M
  - Embedded Audio: SMPTE 272M (SD)
  - Embedded Audio

#### 1.6 IP INPUT OPTIONS

- MPEG over Gigabit Ethernet IP Input
- Connector: 2 x RJ 45
- Format: 100/1000BaseT
- Max. input rate: 208Mbps

## 1.7 IP HIGH SPEED DATA

- MPE based data de-encapsulation
- Max. bit-rate: 100 Mbps

## 1.8 GLOSSARY OF ABBREVIATIONS

| Abbreviation/Term   | Description                                                                                                    |  |  |  |  |  |  |
|---------------------|----------------------------------------------------------------------------------------------------|--|--|--|--|--|--|
| C-Band              | C Band is the original frequency allocation for communications satellites. C-<br>Band uses 3.7-4.2GHz for downlink and 5.925-6.425Ghz for uplink.                                                                                                    |  |  |  |  |  |  |
| DVB                 | Digital Video Broadcasting                                                                                                    |  |  |  |  |  |  |
| FEC                 | Forward Error Correction is a system of error control for data transmission, wherein the sender adds redundant data (also known as an error correction code) to its messages.                                                                                                    |  |  |  |  |  |  |
| GUI                 | Graphic User Interface                                                                                                    |  |  |  |  |  |  |
|                     | Generically, IFL (Intra-Facility Link) refers to a cable which runs between two facilities.                                                                                                    |  |  |  |  |  |  |
|                     | In satellite usage, the term IFL refers to the cable which connects the ODU (Out-<br>Door-Unit) with the IDU (In-Door-Unit).                                                                                                    |  |  |  |  |  |  |
| IP/DVB              | This is the phrase used to describe the delivery of IP content over a DVB satellite network.                                                                                                    |  |  |  |  |  |  |
| K <sub>u</sub> Band | The K <sub>u</sub> band (pronounced "kay-yoo") is a portion of the electromagnetic spectrum within the microwave range of frequencies. K <sub>u</sub> band is primarily used for satellite communications particularly from remote locations back to a television network's studio for editing and broadcasting. |  |  |  |  |  |  |
| LAN                 | Local Area Network                                                                                                    |  |  |  |  |  |  |
| L-Band              | L band is a frequency range between 390MHz and 1.55GHz which is used for satellite communications and for terrestrial communications between satellite equipment. An LNB is used to convert Ku and C Band frequency bands to L band, which can be transmitted over the IFL and processed by the IDU.             |  |  |  |  |  |  |
| LNB                 | A low-noise block converter (LNB, for low-noise block, or sometimes LNC, for low-noise converter) is the (receiving, or downlink) antenna of a satellite dish commonly used for satellite TV reception.                                                                                                    |  |  |  |  |  |  |
| LO                  | A device used to output the frequency of an incoming modulated radio-frequency carrier signal, to produce the required intermediate frequency.                                                                                                    |  |  |  |  |  |  |
| MPEG                | Motion Pictures Experts Group. Video file format.                                                                                                    |  |  |  |  |  |  |
| NIC                 | Network Interface Card                                                                                                    |  |  |  |  |  |  |
| PID                 | (Process IDentifier) A temporary number assigned to a process or service.                                                                                                    |  |  |  |  |  |  |
| MPE                 | Multiprotocol Encapsulation, is a Data link layer protocol that provides a means to carry packet oriented protocols (like for instance IP) on top of MPEG transport stream (TS).                                                                                                    |  |  |  |  |  |  |
| WNE                 | World News Express - IP file-based delivery system for Reuters news content.                                                                                                    |  |  |  |  |  |  |
| RLS                 | Reuters Live Service - Linear-based delivery system for Reuters news content.                                                                                                    |  |  |  |  |  |  |

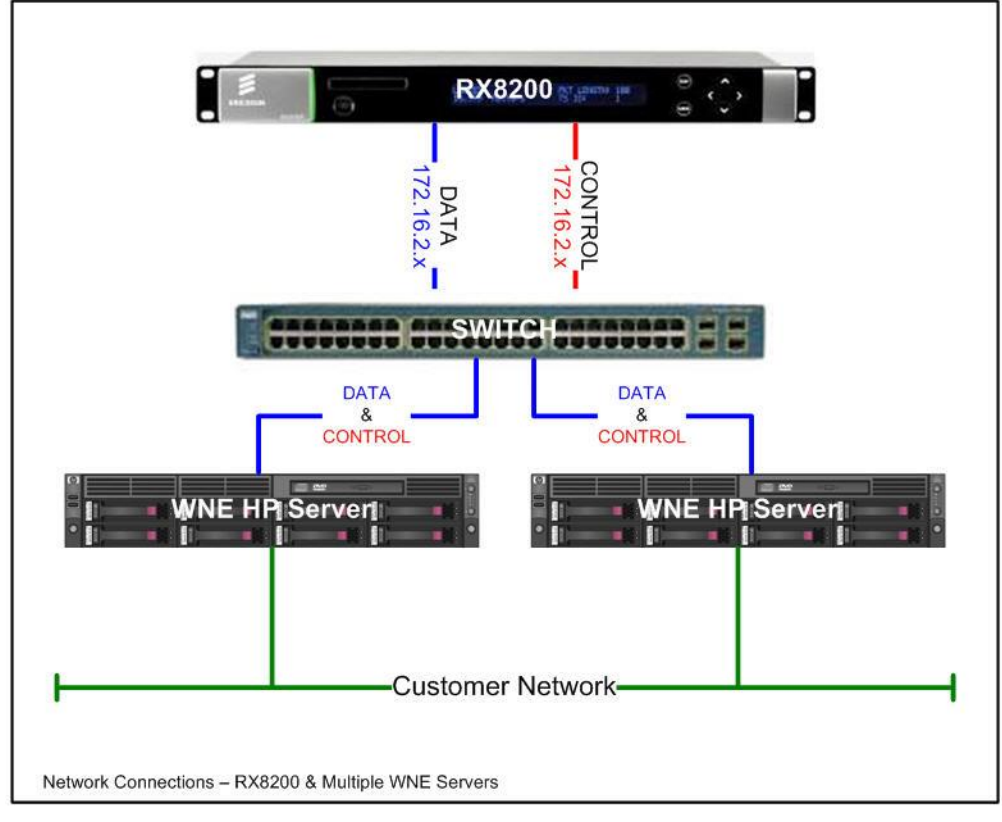

# APPENDIX 2 RX8200 MULTIPLE WNE SERVER CONNECTION

Figure 26 Mutliple WNE Servers with one RX8200 - Front.

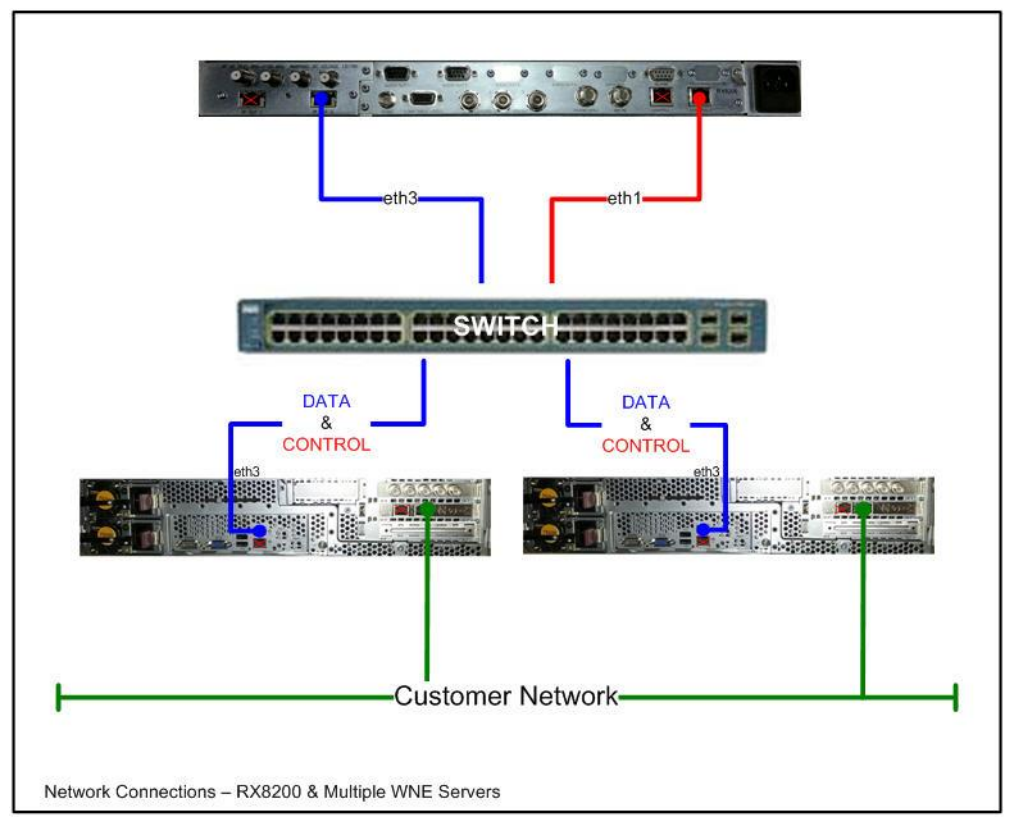

Figure 27. Mutliple WNE Servers with one RX8200 - Rear.